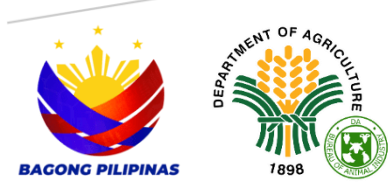

# VETERINARIAN REGISTRATION AND ELECTRONIC VETERINARY HEALTH CERTIFICATE USER MANUAL

Version 1.0 | June 16, 2025

## What is eVHC?

A DIGITAL DOCUMENT ISSUED BY A LICENSED VETERINARIAN TO CERTIFY THE HEALTH STATUS OF ANIMALS FOR PURPOSES SUCH AS TRANSPORT, SALE, OR EXPORT.

## Table of Contents

| Introduction2                                         |
|-------------------------------------------------------|
| Veterinarian Registration Information System (VRIS) 2 |
| Electronic Veterinary Health Certificate (eVHC)2      |
| Website Registration Process Flow                     |
| Client Registration4                                  |
| Admin Registration5                                   |
| STEP 1: User Registration6                            |
| 1.1. Visit the BAI website6                           |
| 1.2. Go to Registration Page6                         |
| 1.3. Fill up the User Registration Form7              |
| 1.4. Account Confirmation9                            |
| 1.5. Log in to the website                            |
| 1.6. Go to E-Services12                               |
| 1.7. Click the Veterinarian Registration12            |
| STEP 2: Veterinarian Registration13                   |
| 2.1. Fill up the Veterinarian Registration Form13     |
| 2.2. Evaluation and Approval17                        |
| 2.3. Tagging and Acceptance of Clients19              |
| STEP 3: Issuance of Veterinary Health Certificate21   |
| 3.1. Veterinary Health Certificate Details23          |
| 3.2. Printable Veterinary Health Certificate24        |

Frequently Asked Questions (FAQS) ......25

## Introduction

# Veterinarian Registration Information System (VRIS)

This system was designed to manage the registration process for licensed veterinarians in both the government and private sectors.

It enables them to track their professional information, credentials, practice details, and compliance with continuing education requirements, ensuring proper regulation and oversight of veterinary practice within a region.

The system typically includes features for application submission, issuance of veterinary health certificate and management.

## Electronic Veterinary Health Certificate (eVHC)

A licensed veterinarian issues a digital document to certify the health status of animals for purposes such as transport, sale, or export.

It streamlines the traditional paper-based process, ensuring faster issuance, improved traceability, and enhanced data accuracy.

The eVHC includes critical information such as animal identification, health assessments, vaccination records, and compliance with regulatory requirements. By leveraging digital tools, it supports better disease monitoring, facilitates regulatory compliance, and promotes animal welfare and public health.

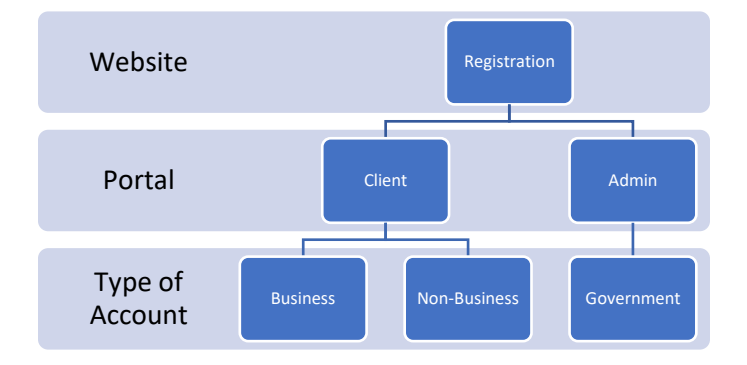

## Website Registration Process Flow

## **Client Registration**

Business Account – This applies to entities such as Corporation, Partnership, Single/Sole Proprietorship and Cooperative.

- Services offered under a Business Account include:
  - Facility Registration
  - > Transport Carrier Accreditation
  - > Local Shipping Permit Issuance
  - Feeds
  - > Private Veterinarian Registration

Non-Business Account – This category includes individuals and entities such as Pet Owner's, Smallholder, Association, Private Universities/Colleges, Non-Government Organization, Handlers, Private Veterinarians and Job Applicants.

- Services offered under this account include:
  - Pet Registration
  - Small hold Registration (RSBSA)
  - One-Time Application for Shipping Permit
  - Veterinarian Registration
  - > Job Opportunities

## Admin Registration

**Government Account** – This applies to government agencies and institutions such as:

- Bureau of Animal Industry
- Department of Agriculture
- Department of Health
- ATI-International Training Center on Pig Husbandry
- Local Government Unit
- National Dairy Authority
- National Meat Inspection Service
- Philippine Carabao Center

# Services and administrative support provided under this account include:

- Pet Registration
- Live Animal Registration
- > Approval of Registrations,
- Licenses and Accreditations
- Vaccine, Drugs and Biologics Inventory
- Animal Health Monitoring, Routine and Vaccination
- Animal Disease Incident Reporting (ADIR)
- Disease Investigation and Surveillance
- Laboratory Information Management System
- Veterinarian Registration and Electronic
  Veterinary Health Certificate (eVHC)

For Admin Registration, please contact the **Bureau of Animal Industry - Information and Communications Technology Unit** for registration procedures.

## STEP 1: User Registration

## 1.1. Visit the BAI website.

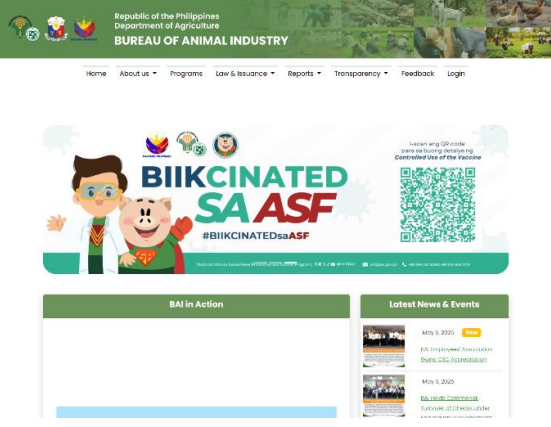

Figure 1: Type <u>www.bai.gov.ph</u> in your browser.

## 1.2. Go to Registration Page.

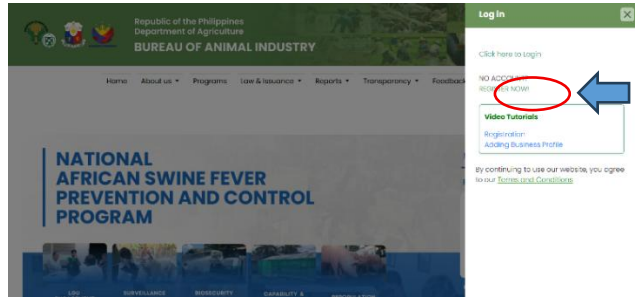

Figure 2: Click Login and click the "Register" button

## 1.3. Fill up the User Registration Form.

#### Figure 3: Registration Form

| One Facility                                                                                                    | One Registration                                                                                                    |
|----------------------------------------------------------------------------------------------------|----------------------------------------------------------------------------------------------------|
| Create your profile one-                                                                                        | time to access all our services.                                                                                                    |
| elect the type of registration                                                                                  |                                                                                                    |
| Business Account                                                                                                | Non-Business Account                                                                                                    |
| Corporation, Partnership, Single/Sole<br>Proprietorship and<br>Cooperative.                                     | Pet Owners, Smallholder, Association, Private<br>Universities/Colleges, Non-Government<br>Organization, Handlers and Private Veterinarians,<br>Job Applicants. |
| Services Offered:<br>Facility Registration, Transport Carrier<br>Accreditation, Local Shipping Permit Issuance, | Services Offered:<br>Pet Registration, Smallhold Registration (RSBSA),                                                                                         |

# **Select the appropriate account type.** (*Refer to the account types listed in the Client Registration section.*)

Veterinarian Registration, Job Opportunities.

| Login Information<br>Let's start with your login information |                             |
|--------------------------------------------------------------|-----------------------------|
| User Name                                                    | Email                       |
| Туре                                                         | Enter a valid email address |
| Password                                                     | Confirm Password            |
| Type your password                                           | Re type password            |
|                                                              |                             |

**Please provide your login information.** (Use this information to log in to the website)

Note: Password must contain at least one uppercase letter, one lowercase letter, one digit, and one special character. Ex: R@ffy123

#### **User Information**

This information will let us know more about you.

| Registered in Philsys? (Philippine<br>Identification System): | O Yes     | PhilSys ID Number<br>Type your PhilSys Id number |          |
|---------------------------------------------------------------|-----------|--------------------------------------------------|----------|
| First Name                                                    |           | Last Name                                        |          |
| Туре                                                          |           | Туре                                             |          |
| Middle Name                                                   |           | Extension Name (Jr., Sr., III, II, I)            |          |
| Туре                                                          |           | Туре                                             |          |
| Sex                                                           |           | Date of Birth                                    |          |
| Please Select                                                 | Ŧ         | Select Date                                      |          |
| Work Position/Occupation                                      |           | Contact Number                                   |          |
| Туре                                                          |           | +63 ()                                           | SEND OTP |
| Civil Status                                                  |           | Country                                          |          |
| Please Select                                                 | -         | Select Country                                   | *        |
| Region                                                        |           | Province                                         |          |
| Select Region                                                 | -         | Select Province                                  | •        |
| City/Municipality                                             |           | Barangay                                         |          |
| Select City/Municipality                                      | •         | Select Barangay                                  | *        |
| House No./Lot No./Blk No./Bldg./Floor/Road/Str                | eet/Alley |                                                  |          |
| Туре                                                          |           |                                                  |          |

Please provide your basic information, including your name, gender, date of birth, contact number, and address.

**Note:** Please make sure your mobile number is verified using our OTP service.

*Click the "Send OTP"* button to receive a verification code.

A success message will appear once your OTP is verified successfully.

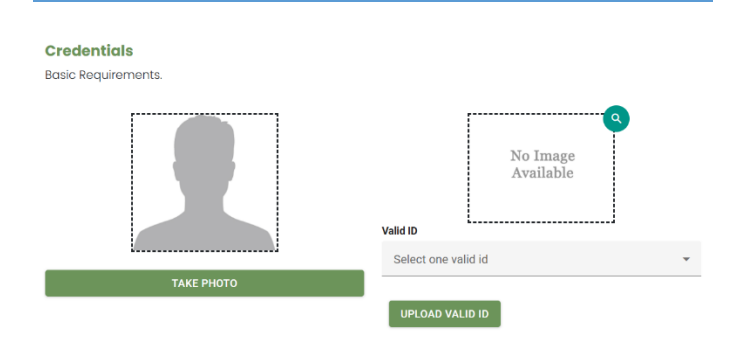

#### The Initial requirement is your photo and a valid ID.

Once completed, click the "Submit" button.

## 1.4. Account Confirmation

After submitting your registration, **you will receive a confirmation link via email**. Please click the link in the email to confirm your account. If the confirmation link is not visible in your inbox, please check your spam or junk folder or you may use the **resend confirmation link** feature in our website.

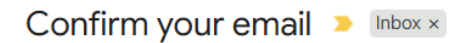

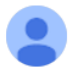

BAI E-Services <bai-no-reply-e-services@mail5.bai.gov.ph> to richardedades33+1 ▼

Please confirm your account by clicking here.

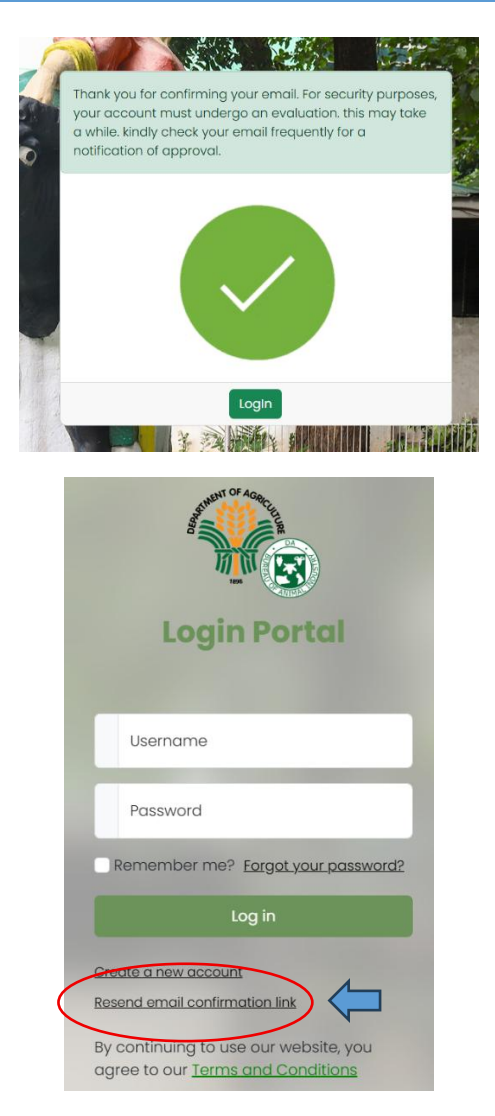

**Resend Confirmation Link** 

For **Business Accounts**, verification and approval are required to activate the account.

**Non-Business Accounts** may log in to the website immediately.

You can check your account status by clicking "Login" in the top menu.

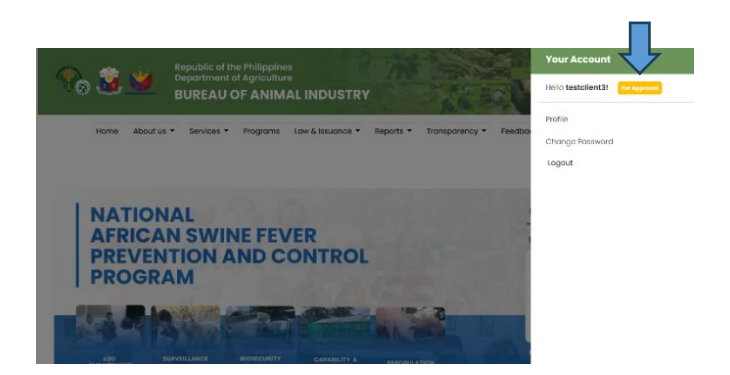

You will receive an email notification once your account is approved.

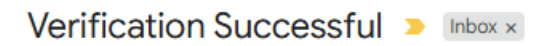

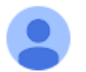

BAI E-Services <bai-no-reply-e-services@mail5.bai.gov.ph> to raffy.butuhan+CAR <br/>

Please be advised that the admin has approved your account log in to <u>www.bai.gov.ph</u>.

### 1.5. Log in to the website.

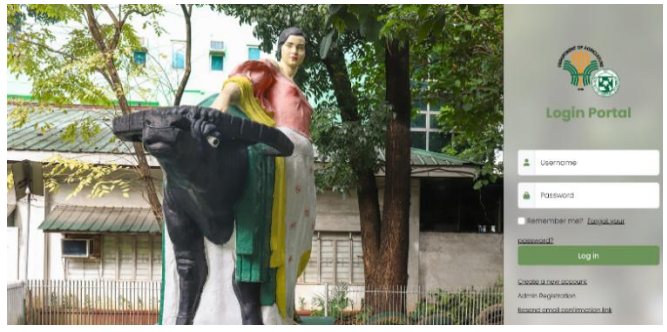

### 1.6. Go to E-Services.

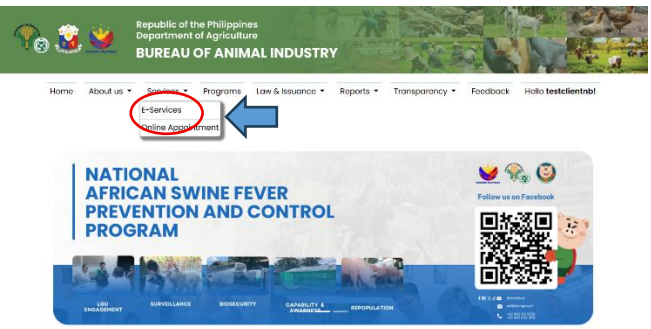

## 1.7. Click the Veterinarian Registration.

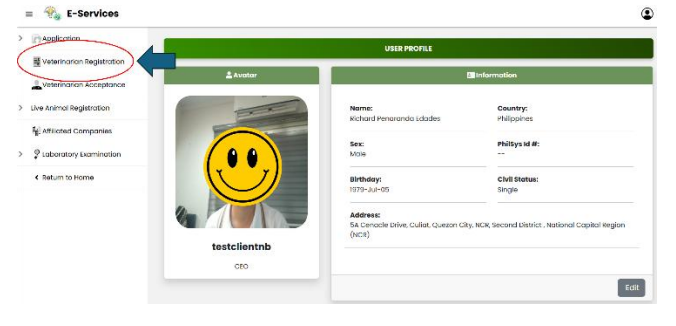

## STEP 2: Veterinarian Registration

2.1. Fill up the Veterinarian Registration Form.

| License Information |                                                             |
|---------------------|-------------------------------------------------------------|
| PRC License         | Professional Degree                                         |
|                     | Select one or many                                          |
|                     | Tax Identification Number                                   |
| No Imaga            | 0                                                           |
| NO IIIage           | PRC ID (Enter your PRC ID No.) PTR No. (Enter your PTR No.) |
| Available           | 0                                                           |
|                     |                                                             |
|                     |                                                             |
|                     | Place Issued                                                |
|                     | •                                                           |
| UPLOAD LICENSE      |                                                             |
|                     |                                                             |
| Upload your PRC ld. |                                                             |

In the License Information section, please upload your PRC license ID and provide the following details:

- Professional Degree
- TIN number
- PRC ID number
- PTR number
- Date Issued
- Validity
- Place Issued

In the **Type of Practice** section, choose the practices you are involved in.

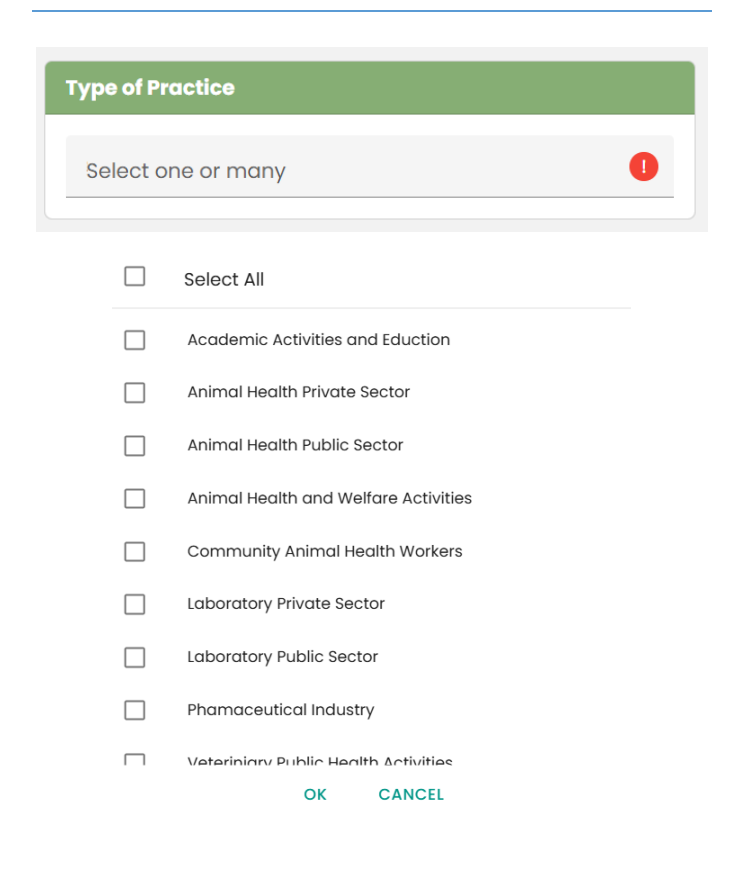

Select your specialization in the **Specialization** section.

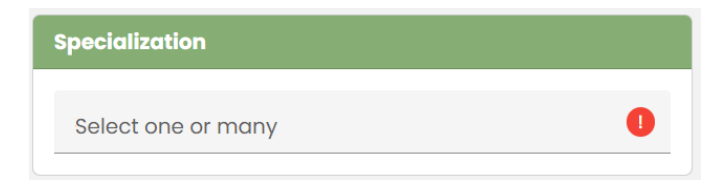

|  | Select All     |  |
|--|----------------|--|
|  | Academe        |  |
|  | Equine         |  |
|  | Large Ruminant |  |
|  | Poultry        |  |
|  | Small Animal   |  |
|  | Small Ruminant |  |
|  | Swine          |  |
|  | Wildlife       |  |
|  | OK CANCEL      |  |

In the **Header Information** section, please upload your Department/Agency/Company logo and provide the required header information. This information will appear on your certificate and is necessary for the issuance of a Veterinary Health Certificate.

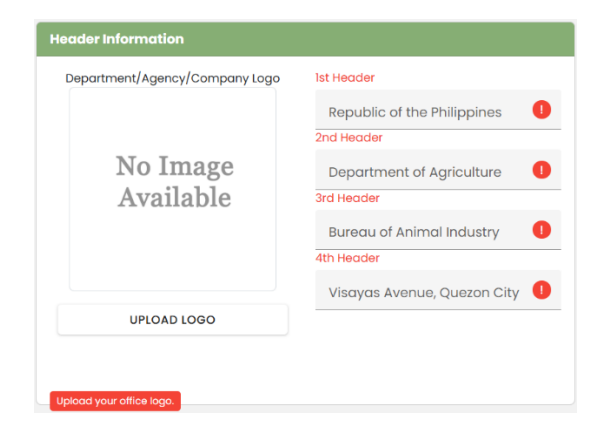

In the **Authorization** section, please upload your E-Signature. This is necessary for the issuance of a Veterinary Health Certificate.

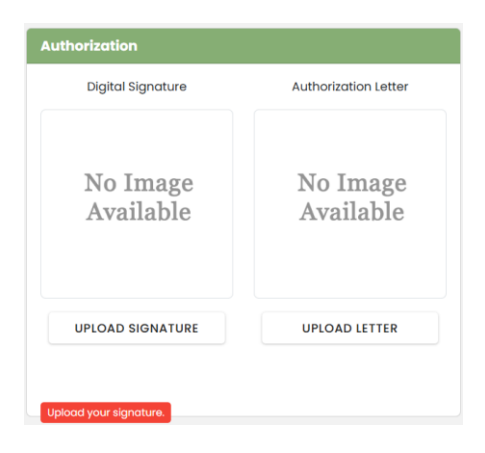

Under the **Organization/Association** tab, kindly indicate all organizations or associations with which you are affiliated.

|                                 | Trainings               |         |
|---------------------------------|-------------------------|---------|
|                                 | + ADD ORGANIZATION/ASSO | CIATION |
| NAME OF PROFESSIONAL ORGANIZATI | ON/ASSOCIATION          |         |
| Organization 2                  |                         | ĩ       |
| Association 1                   |                         |         |
| Organization 1                  |                         |         |

Please indicate all training programs you have attended under the **Trainings** tab.

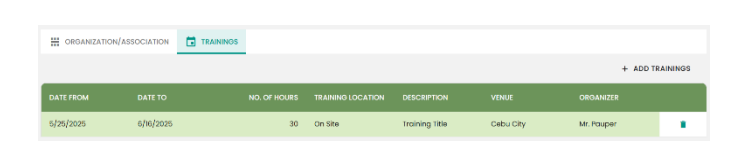

Once all required information has been entered, please click the **Save** button.

# Note: You can still edit your veterinarian profile if you missed any fields or entered incorrect information.

If you are satisfied with your profile, click the **Submit** button to complete your registration.

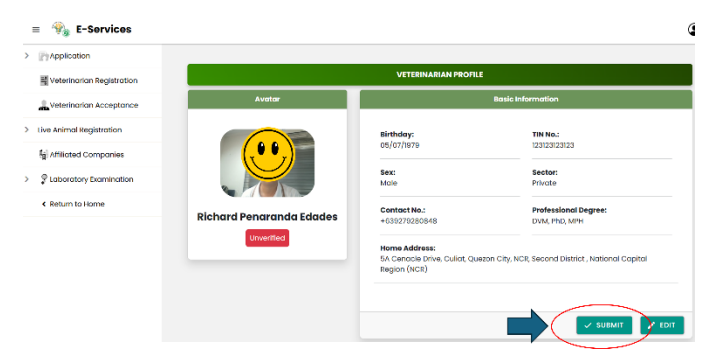

## 2.2. Evaluation and Approval

After submitting your registration, you will see your registration status displayed at the top of the page. (See image below)

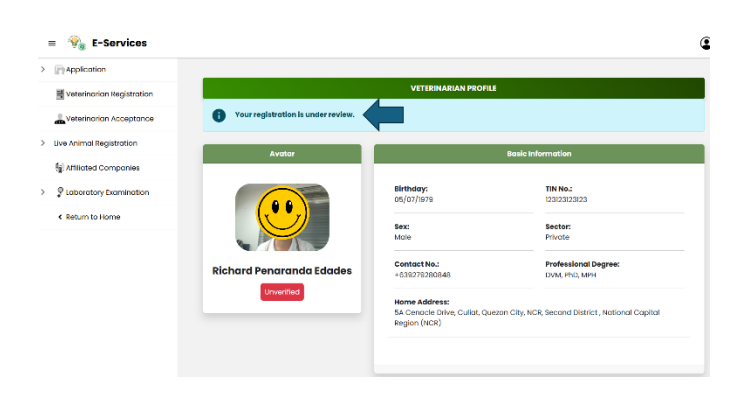

If your registration is declined, the status will be updated accordingly, and the administrator's comments will be displayed. (See sample image below)

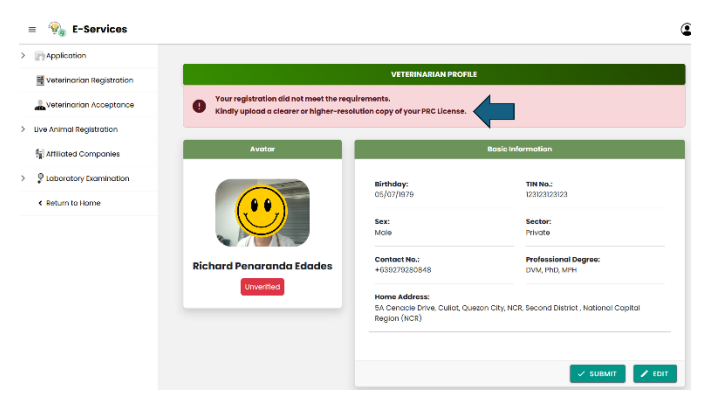

Once you have complied with the requirements, click the **Submit** button again to resubmit your registration.

Upon approval of your registration, a "Verified" status will appear in your veterinarian profile. (See image below)

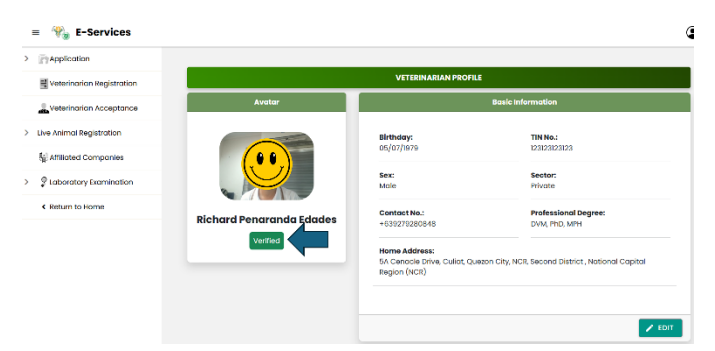

## 2.3. Tagging and Acceptance of Clients

Add the clients for whom you want to issue a Veterinary Health Certificate.

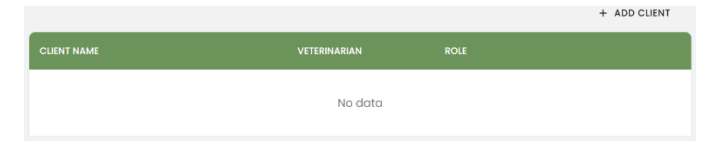

Click the "Add Client" button to open the pop-up form.

Provide your clients location, enter the exact name of your client and select your role in relation to the client.

(See image below)

| Add Clients                           |   |                       |   |
|---------------------------------------|---|-----------------------|---|
| Region                                |   | Province              |   |
| Select                                | * | Select                | - |
| Municipality                          |   | Barangay              |   |
| Select                                | * | Select                | - |
| Client Name *                         |   |                       |   |
| Type the complete name of your client |   |                       | ÷ |
| Role                                  |   | Tagging               |   |
| Select                                | - | O Confirmed O Removed |   |

After adding the client, please confirm the tagging by selecting the Edit button, checking the **'Confirmed'** option, and clicking **Save**. (See image below)

| Add Clients     |    |                                                |   |
|-----------------|----|------------------------------------------------|---|
| Region          |    | Province                                       |   |
| Select          | Ψ. |                                                | ÷ |
| Municipality    |    | Barangay                                       |   |
|                 | v  |                                                | v |
| Client Name *   |    |                                                |   |
|                 |    | econd District, National Capital Region (NCR)) | v |
| Role            |    | Tagging                                        |   |
| Farm Consultant | ~  | Confirmed   Removed                            |   |
|                 |    |                                                |   |

The next step is **Client Acceptance**, where the client will accept the veterinarian. (See image below for instructions)

SAVE CANCEL

| VETERINARIAN ACCEPTANCE |                          |              |                           |   |
|-------------------------|--------------------------|--------------|---------------------------|---|
|                         |                          |              | Q, Search                 |   |
|                         | FULL NAME                |              |                           |   |
| Approve Decline/Remove  | Richard Penaranda Edades | Veterinarian | For Approval              |   |
| 10 15 20                |                          |              | Page 1 of 1 (1 items) < 🚺 | > |

The client must log in, visit the **E-Services**, navigate to the **Veterinarian Acceptance** page, and click the **'Approve'** button to accept the veterinarian.

Once accepted, the veterinarian can issue a **Veterinary** Health Certificate to that client.

## STEP 3: Issuance of Veterinary Health Certificate

Click the **"Issue a Veterinary Health Certificate**" button. (See image below)

|                                                |                        |                 | + ADD C | LIENT |
|------------------------------------------------|------------------------|-----------------|---------|-------|
| CLIENT NAME                                    | VETERINARIAN           |                 |         |       |
| Richard Penaranda Edades (5A Cenacle Drive, Cu | Richard Penaranda Edad | Farm Consultant | 1       |       |
| ISSUE A VETERINARY HEALTH CERTIFICATE          |                        |                 |         |       |

A pop-up will appear. Select the client to whom you want to issue a veterinary health certificate and click "**Save**" button. (See image below)

| + ISSUE A VETERINARY HEALTH CERTIFICATE |                   | Q Search                  |
|-----------------------------------------|-------------------|---------------------------|
|                                         | CONTACT<br>NUMBER |                           |
| 10 15 20                                |                   | Page 1 of 1 (0 items) < 1 |
| terinary Health Certificate Form        |                   |                           |
| ompany Name / Owner's Name *            |                   |                           |
|                                         |                   |                           |

Expand the right arrow button to open the details form. (See image below)

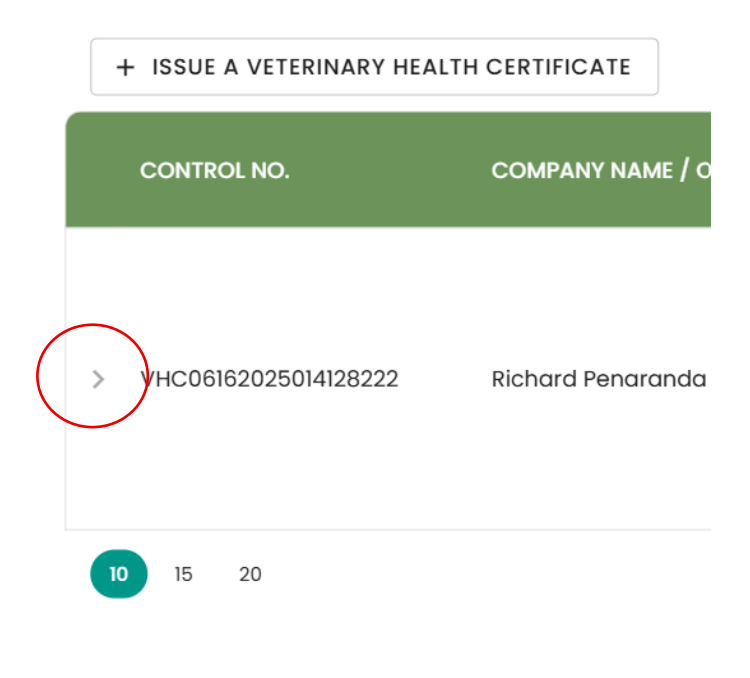

## 3.1. Veterinary Health Certificate Details

| DETAILS + ADD DETAI |           |         |             |               |  |
|---------------------|-----------|---------|-------------|---------------|--|
| CATEGORY            | COMMODITY |         | ANIMAL NAME | DATE OF BIRTH |  |
|                     |           | No data |             |               |  |

#### Click the "Add Details" button to open the pop-up form.

| Veterinary Heal | th Certifica | te Details Form |   |                    |                |              |   |
|-----------------|--------------|-----------------|---|--------------------|----------------|--------------|---|
| Category *      |              | Commodity *     |   | Name of Client (An | imal Registrat | ion)         |   |
| Select          | *            | Select          | * | Select             |                |              | * |
| Тад Туре        |              | Tag No          |   | Animal Name        |                | Animal Color |   |
| Select          | Ŧ            |                 |   |                    |                |              |   |
| Date of Birth   |              | Sex             |   | Breed              |                | Weight       |   |
|                 |              | Select          | * | Select             | *              |              |   |
| Age From        |              | Age To          |   | Calendar           |                | Unit         |   |
|                 | ÷            |                 | ÷ | Select             | *              | Select       | * |
| Remarks         |              |                 |   |                    |                |              |   |
|                 |              |                 |   |                    |                |              |   |

In this form, provide the following required information:

Category – select live or animal products

**Commodity** – Select the appropriate type (e.g., dog, cat, etc.)

Name of Client (if registered under Live Animal Registration)

Additional information—including tag type, tag number, date of birth, sex, breed, weight, and age—will be automatically populated if the client is already registered in the system.

### 3.2. Printable Veterinary Health Certificate

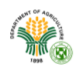

Republic of the Philippines Department of Agriculture Bureau of Animal Industry Visayas Avenue, Quezon City

#### VETRINARY HEALTH CERTIFICATE

| lime:                       | 10-3011-2023        |                     |                  |                        |             |             |                                                                                                    |             |  |  |
|-----------------------------|---------------------|---------------------|------------------|------------------------|-------------|-------------|----------------------------------------------------------------------------------------------------|-------------|--|--|
|                             | 12:00 am            |                     |                  |                        |             |             |                                                                                                    |             |  |  |
|                             |                     |                     |                  |                        |             |             |                                                                                                    |             |  |  |
| O MH                        | IOM IT MAY CO       | NCERN:              |                  |                        |             |             |                                                                                                    |             |  |  |
| his is                      | to certify that i h | ave examine         | d the dog o      | described belo         | ow:         |             |                                                                                                    |             |  |  |
|                             |                     |                     |                  |                        | - C         | C           |                                                                                                    |             |  |  |
| wned                        | by:                 | 54.04               | and Date         | Richard I              | Penaranda   | dades       | District Mat                                                                                                    | la a al     |  |  |
| esidir                      | ng at:              | SACE                | enacie Drive     | cullat, Quez<br>Capita | Region (N   | CR)         | District, Nat                                                                                                    | uonai       |  |  |
| Cellphone Number:<br>Email: |                     |                     | 9279280848       |                        |             |             |                                                                                                    |             |  |  |
|                             |                     |                     |                  | richardeda             | des33+3@g   | imail.com   |                                                                                                    |             |  |  |
|                             |                     |                     |                  |                        |             | 70          |                                                                                                    |             |  |  |
| EBUR                        | OF HON:             |                     |                  |                        |             |             |                                                                                                    |             |  |  |
| Varme of                    | f Pet Species       | Breed               | Calar            |                        |             | -           | Ter er er                                                                                                    |             |  |  |
|                             |                     |                     | Color            | Date of Birth          | Gender      | Weight      | Microcnip No.                                                                                                    | Destination |  |  |
|                             |                     |                     | Calar            | Date of Birth          | Gender      | Weight      | Microchip No.                                                                                                    | Destination |  |  |
|                             |                     | 18                  | 398              |                        | Gender      | Weight      | Neccomp No.                                                                                                    |             |  |  |
| his fu                      | rther certifies th  | 18<br>at the above- | 398<br>described | dog/cat was v          | Gender      | gainst Rabi | Allowing No.                                                                                                    |             |  |  |
| his fu                      | rther certifies th  | at the above-       | 398<br>described | dog/cat was v          | accinated a | gainst Rabi | All and a second second |             |  |  |
| his fu                      | rther certifies th  | at the above-       | 398<br>described | dog/cat was v          | accinated a | gainst Rabi | es on<br>H-<br>enaranda Ed.                                                                                                    | ades        |  |  |
| his fu                      | rther certifies th  | at the above-       | described        | dog/cat was v          | accinated a | gainst Rabi | es on<br>H-<br>enaranda Ed.<br>nature of Vet                                                                                                    | ades        |  |  |

## Frequently Asked Questions (FAQS)

#### Q: How can I register in the system?

A: Visit the BAI website, type <u>bai.gov.ph</u> in your browser, then click the "Register" button.

# Q: I did not receive a verification link in my email. What should I do?

A: If you can't see it in your inbox, check in your spam. If you still can't see it, use the resend confirmation link feature on the website or please inform your website administrator.

#### Q: I can't remember my password?

A: Go to login page and click "forgot my password" link

#### Q: Where can I get a role in the system?

A: Please ask your Department/Agency regarding your role in the system.

#### Q: My account has been locked out. What should I do?

A: Please inform your website administrator.

#### Q: Can I have multiple accounts to access the system?

A: No.

#### Q: The website is so slow. What should I do?

A: Consider upgrading your internet bandwidth. If this doesn't solve the problem, please consult your website administrator.

Department of Agriculture Bureau of Animal Industry GIS Bldg. Bureau of Animal Industry Compound Visayas Avenue, Elliptical Road, Quezon City